# Office365 個人端末インストール手順

### 第1.0版(2025年3月10日) 学校法人 東京富士大学 システム管理部

### 発行履歴

- 2025年 3月10日 第1.0版発行
- Office365 個人端末インストール手順
  - 。 第1.0版(2025年3月10日) 学校法人 東京富士大学 システム管理部
  - 発行履歴
- 1. Officeポータルサイトへのアクセス
- 2. ソフトウェアのダウンロードおよびインストール
- 3. ライセンス認証
- その他
  - タブレットやスマホでのインストール方法は以下を参照。

# 1. Officeポータルサイトへのアクセス

1. ブラウザ(Google ChromeやMicrosoft Edge、Safari)を開き、ゲストモードにする。 Google Chrome

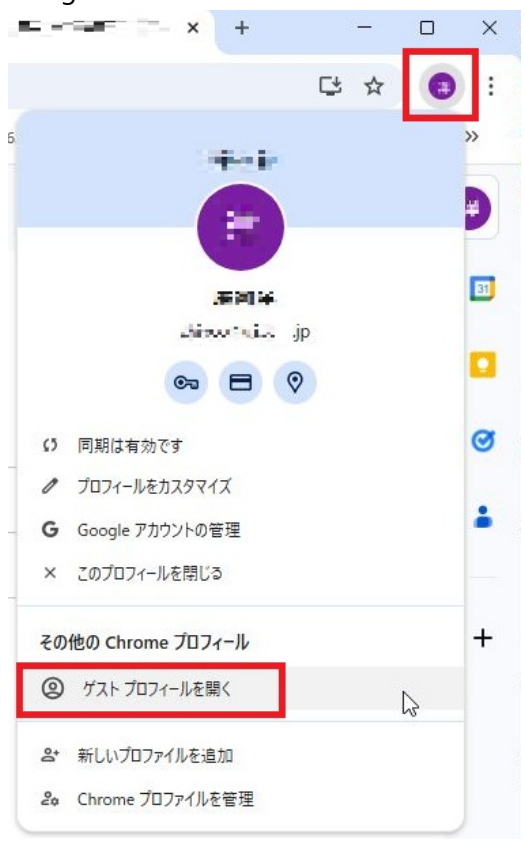

Microsoft Edge

| 😰 🕼 🗖 🛛 🖉 Alterationalette                                | ×   • • • • • • • • • • • • • • • • • •                                         |
|-----------------------------------------------------------|---------------------------------------------------------------------------------|
| 管理アカウント 凸                                                 | iversity/administration/                                                        |
| <ul> <li>         ・・・・・・・・・・・・・・・・・・・・・・・・・・・・・</li></ul> | <ul> <li>WEB個別相談 &lt; 平日キャンパ</li> <li>シレス -&gt; レトスS C ローンノレンレ C 157</li> </ul> |
| ウォレット 🗗 🖉 🔓                                               | 経済・法                                                                            |
| ○ その他のプロファイル >                                            | ❷ ゲストとして参照                                                                      |
|                                                           | <ul> <li>新しい職場または学校プロファイルを設定する</li> </ul>                                       |

Safari

Safariを開いた状態で「ファイル」>「新規プライベートウインドウ」と選択する。

2. Officeポータルサイト(https://portal.office.com/OLS/MySoftware.aspx)にアクセスする。

3. サインインで本学のメールアドレスを入力する。

| 🗖 🚦 アカウントに                 | тлулу × +                                         | -       |        |
|----------------------------|---------------------------------------------------|---------|--------|
| $\leftarrow \rightarrow C$ | 🕆 https://login.microsoftonline.com/common/ A 🏠 🏠 | ≡ (⊕    | • • •  |
| 🔊 東京富士大学オフィ                |                                                   |         |        |
|                            |                                                   |         |        |
|                            | Microsoft                                         |         |        |
|                            |                                                   |         |        |
|                            | サインイン                                             |         |        |
|                            | xxxxxxxx@fuji.ac.jp                               |         |        |
|                            | アカウントをお持ちではない場合、作成できます。                           |         |        |
|                            | アカウントにアクセスできない場合                                  |         |        |
|                            |                                                   |         |        |
|                            |                                                   |         |        |
|                            |                                                   |         |        |
|                            |                                                   |         |        |
|                            |                                                   |         |        |
|                            | 利用規約                                              | プライバシーと | Cookie |

- 4.「このメールは、Microsoftの複数のアカウントで使われているようです」と表示された場合は、「職場または学校アカウント」を選択する。
- 5. パスワードを入力する(学生は「パスワード発行通知書(メールアドレス・Wi-Fi)」、教職員は「パ スワード発行通知書(本学設置PCログイン用アカウント)」に記載のもの)。

6.「サインインの状態を維持しますか」の画面では「いいえ」をクリックする。

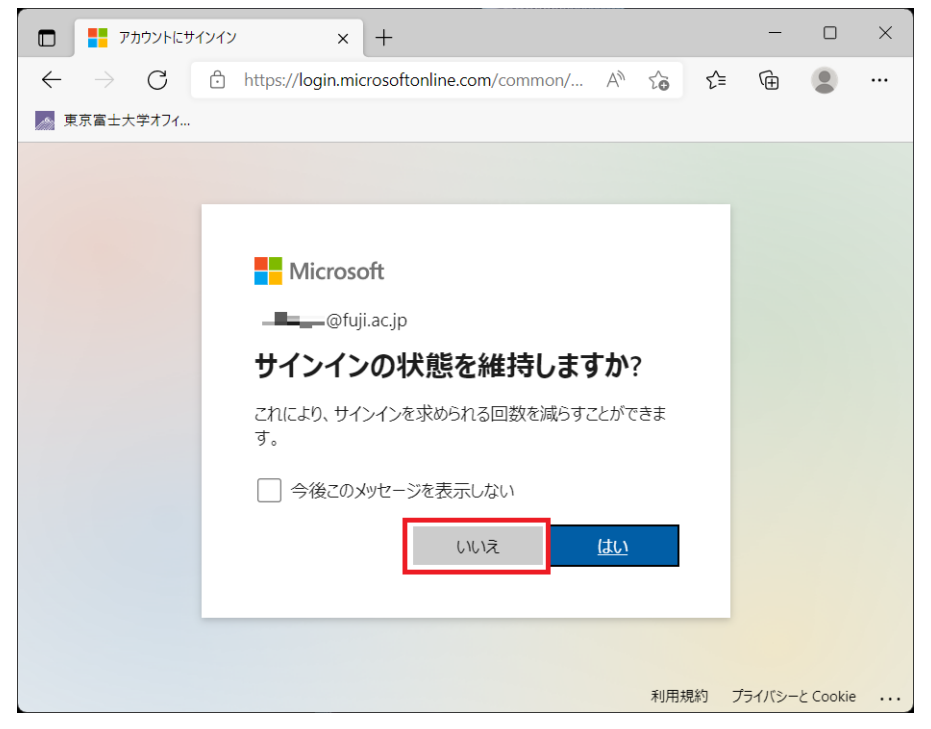

2. ソフトウェアのダウンロードおよびインストール

#### 1. 左のメニューから「アプリとデバイス」をクリックする。

| 🗖 🔹 דר אַל                   | x +                                                                                       | -        |   | × |
|------------------------------|-------------------------------------------------------------------------------------------|----------|---|---|
| ← → C ☆ https:// ▲ 東京富士大学オフィ | 'portal.office.com/account#installs A <sup>th</sup> t <sub>0</sub> t €                    | Ē        | ٢ |   |
| … マイアカウント                    |                                                                                           | ø        | ? | R |
| <                            | アプリとデバイス                                                                                  |          |   |   |
| 🗔 サブスクリプション                  | Office                                                                                    | î€       |   |   |
| <i>♀</i> セキュリティとプライバ<br>シー   |                                                                                           | <u> </u> |   |   |
|                              | デバイス                                                                                      |          |   |   |
|                              | Skype for Business                                                                        |          |   |   |
|                              | 言語 バージョン エディション Skype のイン English (United States)  (64 ピッマ Skype for Business Basic ▼ トール | ス        |   |   |
|                              | ロ<br>スマートフォンまたはタブレットに 会社 をイ<br>ンストール<br>iOS   Android   Windows                           |          |   |   |

2. Officeの欄にある「会社のインストール」をクリックする(上図右側のボタン)。

| 3. 1 | ダウンロードされたフ                                                                              | アイルを開く。<br>A''           | 20              | ٤=          | ( <del>†</del> ) | $\underline{+}$ |   |
|------|-----------------------------------------------------------------------------------------|--------------------------|-----------------|-------------|------------------|-----------------|---|
|      | ダウンロード                                                                                  |                          |                 |             | χ ···            | ☆               |   |
|      | OfficeSetup<br>ファイルを開く                                                                  | exe                      |                 |             |                  | _               | ? |
| 4    | ユーザーアカウント制<br><sup>ユーザー アカウント制御</sup><br>このアプリがデバイスに変更を<br>か?                           | 御の画面で「(お<br>ロえることを許可しま   | まい」 ネ<br>×<br>す | をクリッ        | クする。             |                 |   |
|      | Microsoft 365 and Off<br>確認済みの発行元: Microsoft Corpora<br>ファイルの入手先: このコンピューター上のハ<br>詳細を表示 | ce<br>tion<br>-ドドライブ     |                 |             |                  |                 |   |
| 5    | はい                                                                                      | いいえ<br>のでしばらく彳           | うつ。             |             |                  |                 |   |
|      | Microsoft                                                                               |                          |                 |             |                  |                 | ⊟ |
|      | Microsoft 365 と<br>ロード中はネットに打<br>ださい<br><sup>すぐに完了します。</sup>                            | こ Office のダウ<br>妾続したままにし | ン<br>、てく        | W<br>O<br>P | X<br>N<br>A      | P<br>##<br>(S)  |   |
|      |                                                                                         |                          |                 |             |                  |                 |   |

6. 以下の画面になればインストール完了。

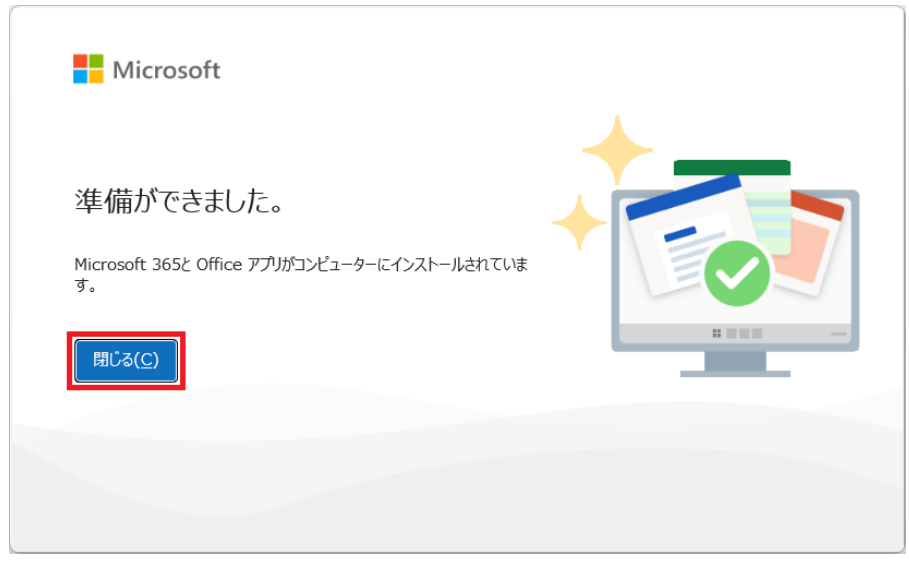

# 3. ライセンス認証

| すべて         |                                    | く 戻る |
|-------------|------------------------------------|------|
| a           | Amazon.com                         |      |
| С           |                                    |      |
| <b>0</b>    | Copilot                            |      |
| 0           | Cortana                            |      |
| E           |                                    |      |
| ×           | Excel<br>新規                        |      |
| G           |                                    |      |
|             | Game Bar<br>システム                   |      |
| Н           |                                    |      |
| <b>4</b> 11 | HP Audio Control                   |      |
| 0           | HP Documentation                   |      |
| ß           | HP PC Hardware Diagnostics Windows |      |
| ⊂¢⊃         | HP Power Manager                   |      |
|             |                                    | Ċ    |

1 -1. . . . . . . . い下の周ずけら elを起動) 2. 「Excelへようこそ」という画面が表示されるので、表示されたメールアドレスが本学発行のものかを 確認し、問題なければ次へ進む。

| Microsoft                          | : | × |
|------------------------------------|---|---|
| Excel へようこそ                        |   |   |
| サインインして、このアカウントで Excel のライセンス認証を行う |   |   |
|                                    |   |   |
| @fuji.ac.jp                        |   |   |
| アカウントの変更                           |   |   |
| 続行                                 |   |   |
|                                    |   |   |

3. Officeライセンス認証で本学のメールアドレスを入力する。

|        |                              | $\sim$ |
|--------|------------------------------|--------|
|        | Microsoft<br>Office ライセンス認証  |        |
| 2      | メール、電話番号、または Skype           |        |
| 7<br>1 | アカウントがない場合 アカウントを<br>作成しましょう |        |
|        | 次へ                           |        |
|        |                              |        |
|        |                              |        |
| ©2025  | Microsoft ブライパシーに関する声明       |        |

4. パスワードを入力する(学生は「パスワード発行通知書(メールアドレス・Wi-Fi)」、教職員は「パ スワード発行通知書(本学設置PCログイン用アカウント)」に記載のもの)。

5. 「すべてのアプリにサインインしたままにする」という画面が表示されるので、「いいえ、このアプリのみにサインインします」をクリックする。

|                                                                                       | × |
|---------------------------------------------------------------------------------------|---|
|                                                                                       | ^ |
| すべてのアプリにサインインしたままにする                                                                  |   |
| Windows でお客様のアカウントが記憶され、このデバイスでアプリや Web サイトに<br>自動的にサインインします。これにより、ログインが求められる回数が減ります。 |   |
|                                                                                       | L |
|                                                                                       | L |
|                                                                                       | L |
|                                                                                       | L |
|                                                                                       | L |
| いいう このアプリのみにせくうくうします                                                                  |   |
| OK                                                                                    |   |
|                                                                                       |   |

6. 画面が切り替わり、しばらく待つと以下の画面が表示されるので「完了」をクリックする。

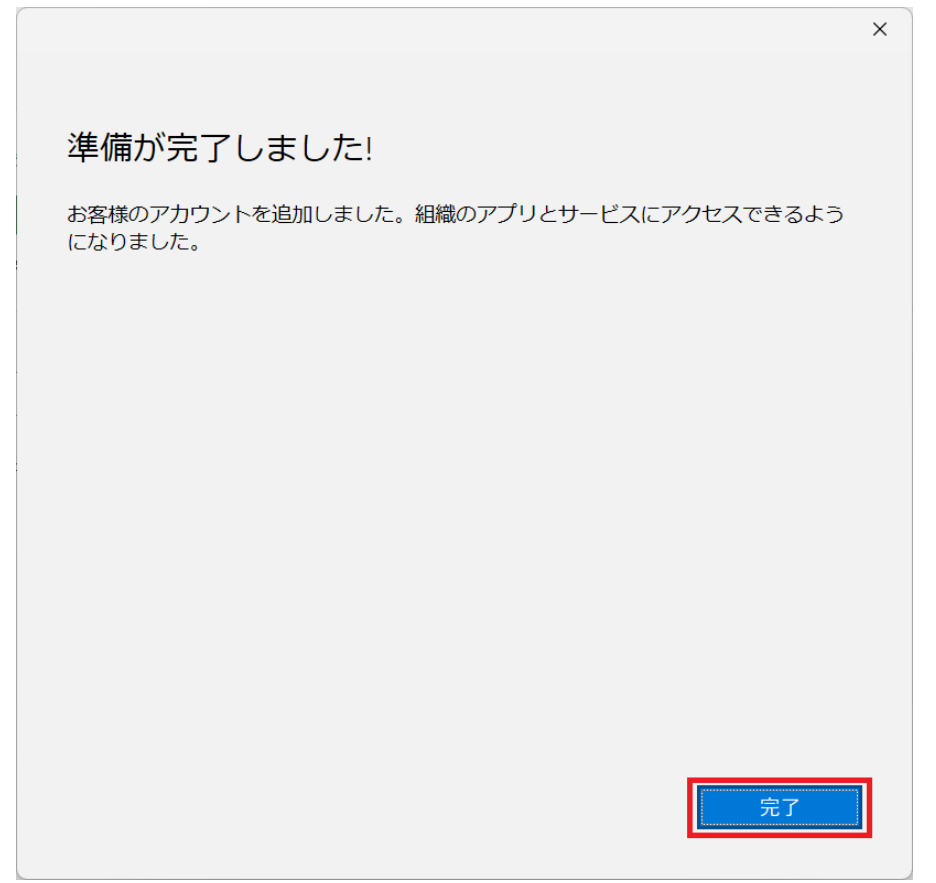

7.「ライセンス契約に同意します」という画面が表示されるので、「同意する」をクリックする。

|                                                                    | × |
|--------------------------------------------------------------------|---|
| Microsoft                                                          |   |
| ライセンス契約に同意します                                                      |   |
| Microsoft 365 Apps for enterprise に含まれるアプリ:                        |   |
| この製品には Office 自動更新機能が付いています。<br>詳細を表示                              |   |
| [同意する] を選択すると、Microsoft Office の使用許諾契約書を承諾したことになります。<br>使用許諾契約書を読む |   |
| 同意する                                                               |   |
|                                                                    |   |

8.以下の画面で「閉じる」をクリックするとライセンス認証が完了し、Officeを使えるようになる。

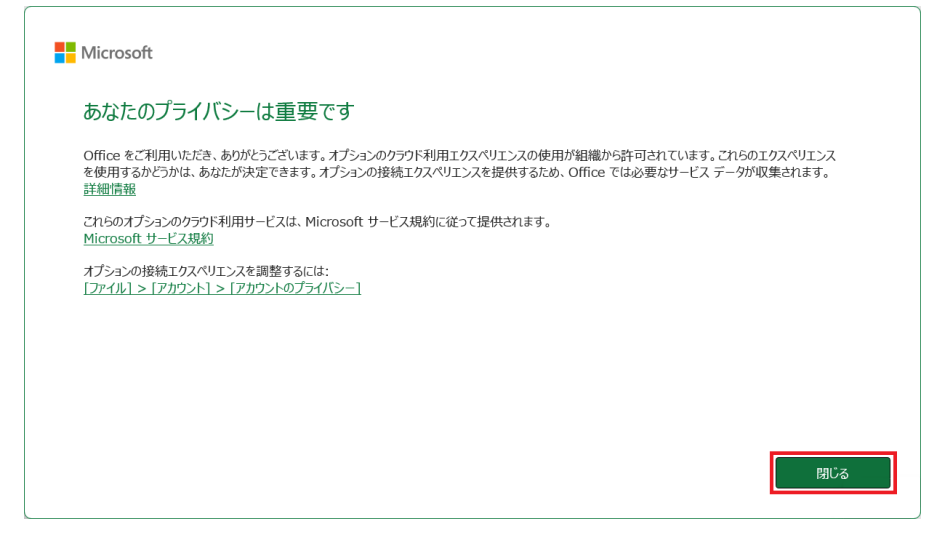

### その他

### タブレットやスマホでのインストール方法は以下を参照。

- iPhone, iPadでのインストール方法 (https://support.microsoft.com/ja-jp/office/iphone-%E3%81%BE%E3%81%9F%E3%81%AF-ipad-%E3%81%AB-office-%E3%82%92%E3%82%A4%E3%83%B3%E3%82%B9%E3%83%88%E3%83%BC%E3%83%AB%E3%81%97%E3%81%A6%E3%82%BB%E3%83%83%E3%83%88%E3%82%A2%E3%83%83%E3%83%83%E3%82%A2%E3%83%83%E3%83%83%E3%82%A2%E3%83%83%E3%83%83%E3%82%A2%E3%83%83%E3%83%83%E3%82%A2%E3%83%83%E3%83%83%E3%82%A2%E3%83%83%E3%83%83%E3%82%A2%E3%83%83%E3%83%83%E3%82%A2%E3%83%83%E3%83%83%E3%82%A2%E3%83%83%E3%83%83%E3%82%A2%E3%83%83%E3%83%83%E3%82%A2%E3%83%83%E3%83%83%E3%83%83%E3%83%83%E3%83%83%E3%83%83%E3%83%83%E3%83%83%E3%83%83%E3%83%83%E3%83%83%E3%83%83%E3%83%83%E3%83%83%E3%83%83%E3%83%83%E3%83%83%E3%83%83%E3%83%83%E3%83%83%E3%83%83%E3%83%83%E3%83%83%E3%83%83%E3%83%83%E3%83%83%E3%83%83%E3%83%83%E3%83%83%E3%83%83%E3%83%83%E3%83%83%E3%83%83%E3%82%A2%E3%83%83%E3%83%83%E3%82%88-9df6d10c-7281-4671-8666-6ca8e339b628)
- Androidでのインストール方法 (https://support.microsoft.com/ja-jp/office/android-%E3%81%A7office-

%E3%82%92%E3%82%A4%E3%83%B3%E3%82%B9%E3%83%88%E3%83%BC%E3%83%AB%E3%81%97 %E3%81%A6%E3%82%BB%E3%83%83%E3%83%88%E3%82%A2%E3%83%83%E3%83%97%E3%81%99 %E3%82%8B-cafe9d6f-8b0c-4b03-b20a-12438a82a22d)